# Мобильный оператор (настройка)

## Смена адреса сервера

В случае использования локального сервера Лайм при первом запуске приложения следует в первую очередь изменить адрес сервера на ваш

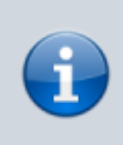

Если терминал уже зарегистрирован на другой сервер сбросьте данные приложения через настройки Android или удалите и поставьте приложение заново

- 1. Запустите приложение и перейдите в настройки (пин по умолчанию 2101)
- 2. Смените адрес сервера, проверьте соединение, сохраните настройки.

### Регистрация терминала

В системе может быть зарегистрировано любое количество мобильных операторов, для регистрации:

1. Запустите мобильное приложение и введите логин и пароль.

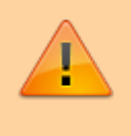

При первичном входе следует использовать логин и пароль пользователя с **административными** правами

| MegaFon 🗖 | 🚺 🛈 🗟 👫 📶 🔳 15:22    |
|-----------|----------------------|
| A         | ŊŃM                  |
| Логин     | ◄                    |
| Пароль    | •                    |
|           | вход                 |
|           |                      |
| Термина   | л не зарегистрирован |
| НАСТРОЙКИ | v. 1.2.0             |
| ~ <       | 0                    |

2. После **первого входа** приложение предложит зарегистрировать терминал, для этого нужно ввести **говорящее** название терминала, что бы потом его можно было найти в справочнике точек обслуживания

| MegaFon 🖵              | 🕅 🗑 😤 🏭 🔳 15:23 |
|------------------------|-----------------|
| Название               |                 |
| Терминал <u>2101</u> - |                 |
| Выберите объект        |                 |
| Базовая                | • •             |
| Барнаул                | 0               |
| Каток у "Башни Исеть"  | 0               |
| Лейд                   | 0               |
|                        |                 |
|                        |                 |
|                        |                 |
|                        |                 |
| ОК                     |                 |
| ~ < 0                  |                 |

- 3. После регистрации будет доступен штатный режим работы
- 4. Выйдите из приложения и введите логин и пароль пользователя оператора

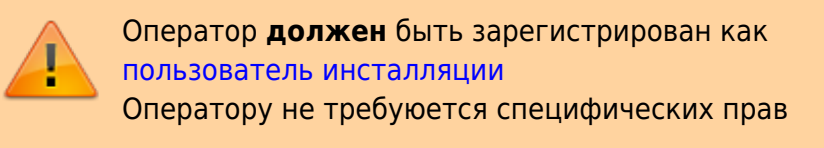

# Настройка услуг

По умолчанию мобильному оператору доступны \*все\* услуги вашей инсталляции. В случае

если требуется для данного терминала указать определенные услуги:

- 1. Перейдите в справочник точек обслуживания
- 2. Найдите ваш терминал по имени
- 3. Выделите его в списке и нажмите кнопку «Услуги»

#### Точки обслуживания 🗸

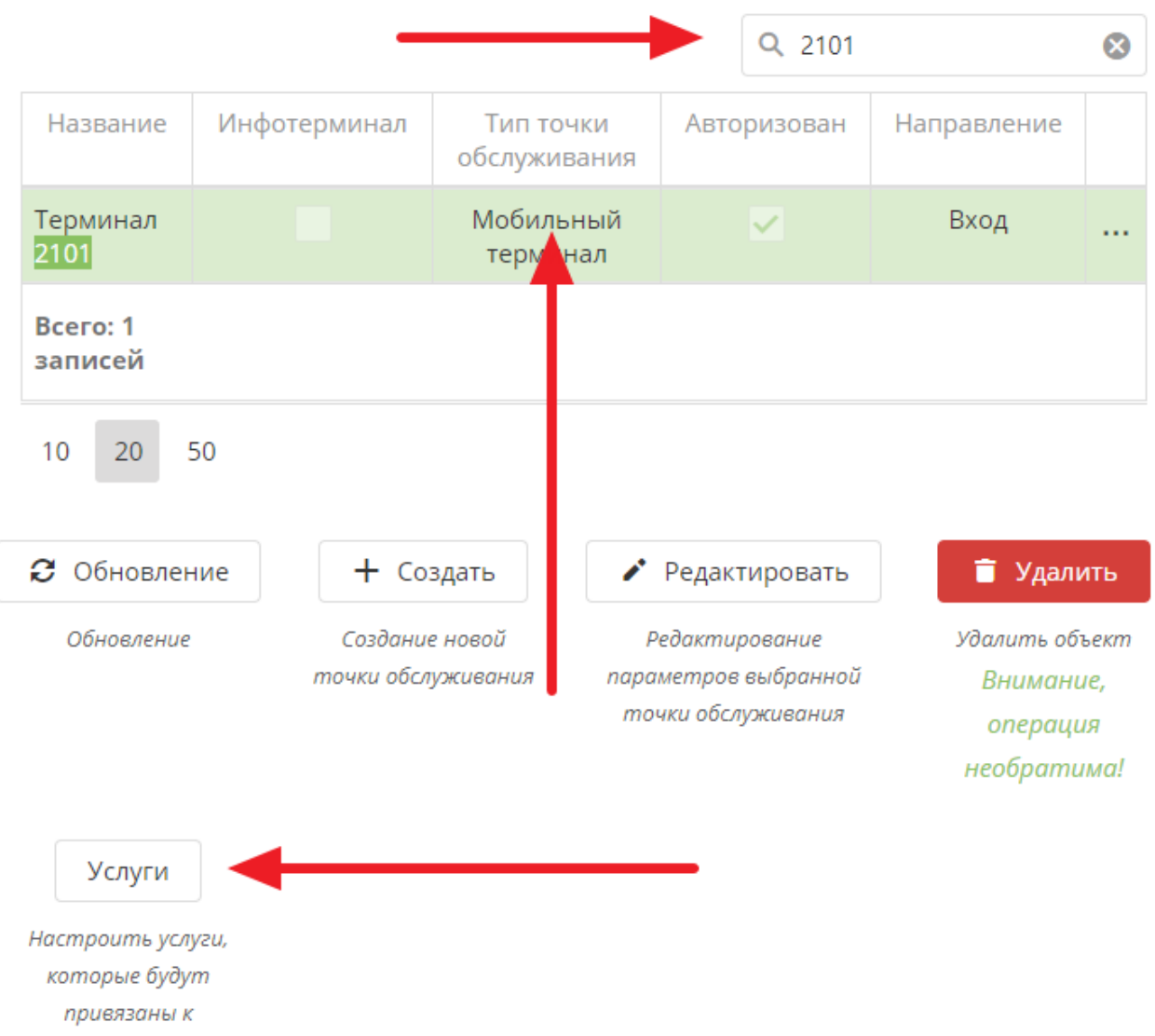

4. После в открывшемся окне укажите галочками требуемые услуги

| < Has | зад           |                      |                            |
|-------|---------------|----------------------|----------------------------|
|       | Имя           | Название организации | Проход по QR-коду запрещен |
|       | Выход         | Базовая              | $\checkmark$               |
|       | Тест 2        | Базовая              | $\checkmark$               |
|       | ьход на каток | Базовая              | $\checkmark$               |

Услуги 🗸

# Смена типа сканера QR кодов

На некоторых устройствах возникают проблемы с чтением QR кодов. Одним из способов решения данной проблемы может быть смена типа сканера QR:

1. На стартовом окне приложения перейдите в настройки

| 6            |
|--------------|
| M            |
|              |
|              |
|              |
|              |
| J            |
| вания:<br>1″ |
|              |
|              |
|              |

| MegaFon 🖵 🛇     |      | 🕅 🛈 🏪 🔳 10:37 |  |  |
|-----------------|------|---------------|--|--|
| Введите пин-код |      |               |  |  |
| ОТМЕНА          |      | ок            |  |  |
|                 |      |               |  |  |
| Защищенный і    | ввод | ~             |  |  |
| 1               | 2    | 3             |  |  |
| 4               | 5    | 6             |  |  |
| 7               | 8    | 9             |  |  |
| $\checkmark$    | 0    | $\otimes$     |  |  |
| $\vee  \nabla$  | 0    |               |  |  |

3. Найдите настройку «Настройки считывателя Qr-кода»

| MegaFon 🖵 <b>G</b>          | 🛯 🗑 🗟 "II 🔳 13:06 |  |
|-----------------------------|-------------------|--|
| Ввод штрих-кода             |                   |  |
| Чтение штрих-кода камерой   |                   |  |
| RFID(NFC) считыватель       |                   |  |
| Автопроход                  |                   |  |
| Таймаут автопрохода(с)      | 8                 |  |
| Настройки считывателя Qr-ко | да                |  |
| Стандартный считыватель Q   | r-кода 👻          |  |
| ПИН ДЛЯ НАСТ                | РОЕК              |  |
| Новыи пин                   |                   |  |
| Повторите пин               |                   |  |
|                             | Сменить           |  |
| ок                          |                   |  |
| ~ < 0                       |                   |  |

- 4. В выпадающем списке выберите ZXing считыватель Qr-кода х СК ститиска выберите ZXing считыватель Qr-кода х СК ститиска выберите ZXing считыватель Qr-кода
- 5. Нажмите «ОК» внизу экрана

# Ссылки

• Мобильное приложение "Мобильный оператор"

#### public, doc, mob oper

Last update: 05:29 17/07/2020 public:doc:mobilnyj\_operator https://wiki.lime-it.ru/doku.php/public/doc/mobilnyj\_operator?rev=1594963777

From: https://wiki.lime-it.ru/ -

Permanent link: https://wiki.lime-it.ru/doku.php/public/doc/mobilnyj\_operator?rev=1594963777

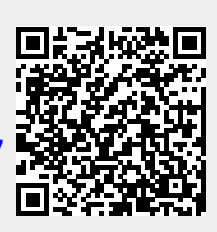

Last update: 05:29 17/07/2020